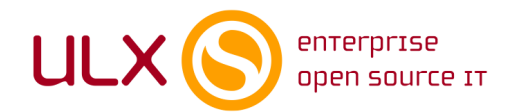

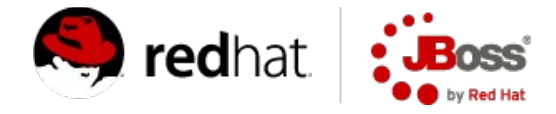

# wazi feladat jegyzetek

#### Szolgáltatásintegráció és Modellalapú szoftvertervezés tárgyakhoz

Készítette: ULX Nyílt Forráskódú és Disztribúciós Kft.

Ezek a jegyzetek a házi feladathoz használandó szoftverkörnyezetről szólnak: leírják, hogy milyen főbb szoftverkomponensekből áll a környezet, hogy a belépéshez milyen felhasználónév és jelszó szükséges, hogy a programokat hogyan lehet elindítani, hogy hol érhető el a szoftverek felhasználói dokumentációja, és segítenek a kezdeti lépések megtételében, figyelembe véve a szoftverkörnyezet specialitásait.

# Szoftverek

A szoftverkörnyzetet egy virtuális gépbe készítettük el. A virtuális gép kvm alapú, amit vmdk formátumba konvertálva is elérhetővé teszünk. A szoftverkörnyzetet úgy telepítettük, hogy az jelen állapotában már használatra kész, azért, hogy a házi feladat elkészítésekor ne a környezet felépítésével kelljen foglalkozni, hanem a feladatra magára lehessen koncentrálni.

A virtuális gép a következő szoftverkomponenseket tartalmazza telepítve (itt csak a házi feladat elkészítéséhez szükséges főbb komponenseket soroljuk fel):

- Fedora 14
- JBoss Developer Studio 3.0.1
- JBoss Enterprise Application Platform 5.1
- mysql 5.1.52
- mysql-workbench 5.2.30

# Belépés

A belépéshez használandó felhasználónév/jelszó páros: jboss/jboss.

Amennyire csak lehetséges, minden műveletet a jboss felhasználó nevében végezzünk, de ha mégis szükség van rendszergazdai hozzáférésre, pl. a Fedora frissítéséhez, a jelszó: redhat.

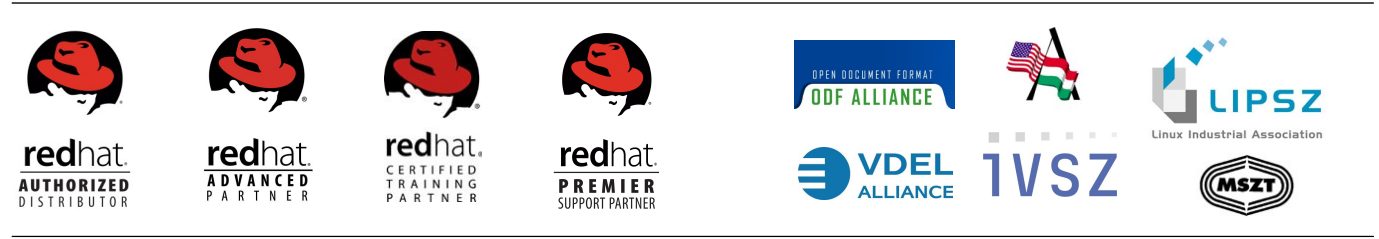

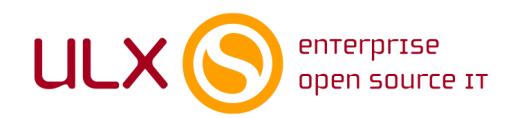

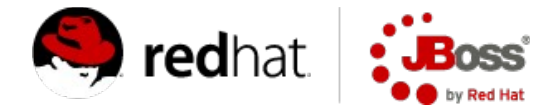

# A programok indítása

A jboss felhasználóval belépve a JBoss Developer Studio parancssorból a következő paranccsal indítható:

/opt/jboss/jbdevstudio/eclipse/eclipse

A mysql-workbench indítása parancssorból:

mysql-workbench

A mysql parancssori értelmező indítása:

mysql -u root

Innen a Ctrl-D billentyűkombinációval lehet kilépni.

#### A programok használata

#### A jboss adatbázis létrehozása

Először hozzuk létre a jboss adatbázist, amit az alább ismertetendő lépéseknél használni fogunk. Ehhez lépjünk be a mysql parancssori értelmezőbe, majd adjuk ki ezt a parancsot:

create database jboss;

Ezután kiléphetünk a mysql parancssori értelmezőből.

# JBoss Developer Studio használata Seam fejlesztéshez

A házi feladat elvégzéséhez a Red Hat weboldalán mindenki által hozzáférhető részletes felhasználói dokumentációk állnak rendelkezésre, melyek közül a következő kettőt emeljük ki:

http://docs.redhat.com/docs/en-US/JBoss\_Enterprise\_Application\_Platform/5/html/Seam\_Reference\_Guide/gettingstartedwithjbosstools.html

http://docs.redhat.com/docs/en-US/JBoss\_Developer\_Studio/3.0/html/Seam\_Developer\_Tools\_Reference\_Guide/index.html

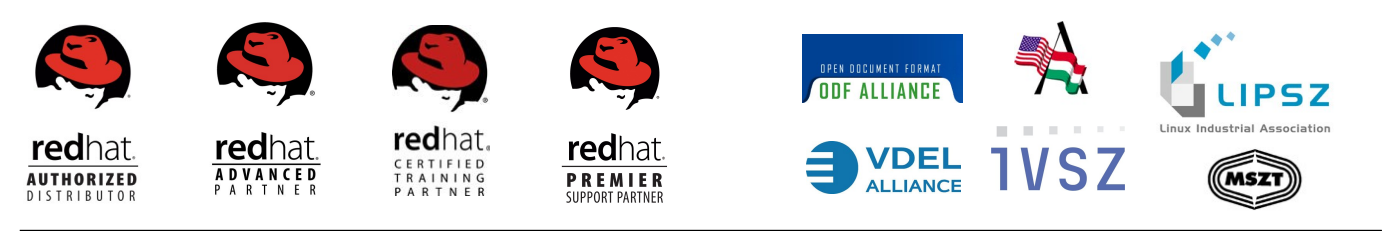

ULX Nyílt Forráskódú Tanácsadó és Disztribúciós Kft. • 1117 Budapest, Infopark sétány 1. • www.ulx.hu • tel: +36 (1) 450 09 21 • fax: +36 (1) 330 56 72

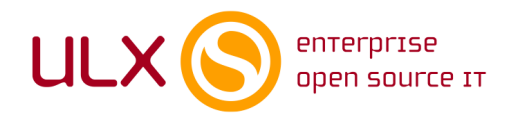

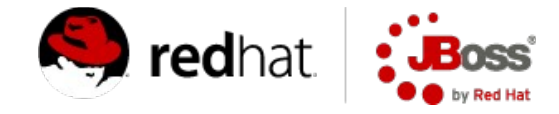

A munka megkezdését megkönnyítendő, a dokumentációkat két rövid, a jelen környezet specialitásait figyelembe vevő leírással egészítjük ki.

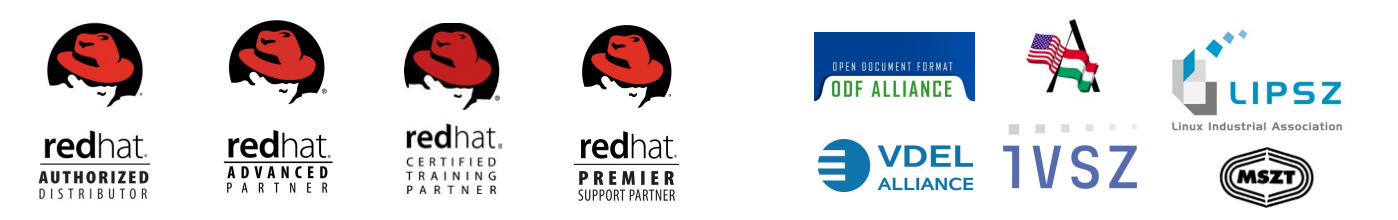

ULX Nyílt Forráskódú Tanácsadó és Disztribúciós Kft. • 1117 Budapest, Infopark sétány 1. • www.ulx.hu • tel: +36 (1) 450 09 21 • fax: +36 (1) 330 56 72

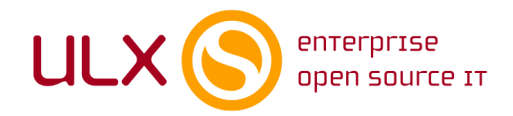

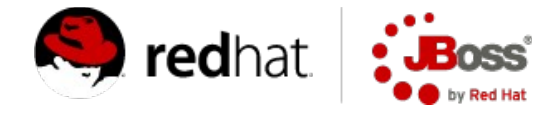

# Seam Web Project létrehozása

A dokumentáció érinti ezt a témakört, ezért itt csak azok a lépések vannak kifejtve, amikről úgy találtuk, hogy a dokumentációban található leírásuk nem elég részletes.

Az első Seam project létrehozásához a JBoss Developer Studioban a következő lépések szükségesek:

A New Seam Web Project ablakban a Target runtime-nál

- 1. Kattintsunk a New-ra
- 2. Válasszuk ki a JBoss Enterprise Middleware alatt az EAP 5-öt
- 3. Kattintsunk a Next-re
- 4. A home directory-hoz írjuk be: /opt/jboss/jbdevstudio/jboss-eap-5.1/jboss-as
- 5. Kattintsunk a Finish-re
- A Target Servernél
  - 1. Kattintsunk a New-ra
  - 2. Válasszuk ki a JBoss Enterprise Middleware alatt az EAP 5-öt
  - 3. Kattintsunk a Finish-re

A New Seam Project ablak Seam Facet oldalán a Database Type HSQL-re van állítva, ezt átállítjuk:

- 1. Válasszuk a MySQL5-öt
- 2. A connection profile-nál kattintsunk a New-ra
- 3. Válasszuk ki a mysql-t
- 4. A drivernél válasszuk ki a MySQL 5.1-et
- 5. A MySQL 5.1 kiválasztása után kattintsunk a Jar List-re
- 6. Kattintsunk a Clear all-ra
- 7. Kattintsunk a Add Jar-ra
- 8. Keressük ki a /usr/share/java könyvtárban a mysql-connector-java.jar fájlt és válasszuk ki
- 9. A fókusz visszakerül a New Driver Definition ablakba, itt kattintsunk az OK-ra

10. A fókusz visszakerül a New Connection Profile ablakba, itt a Database és az URL mezőkben a database stringet cseréljük le jboss-ra

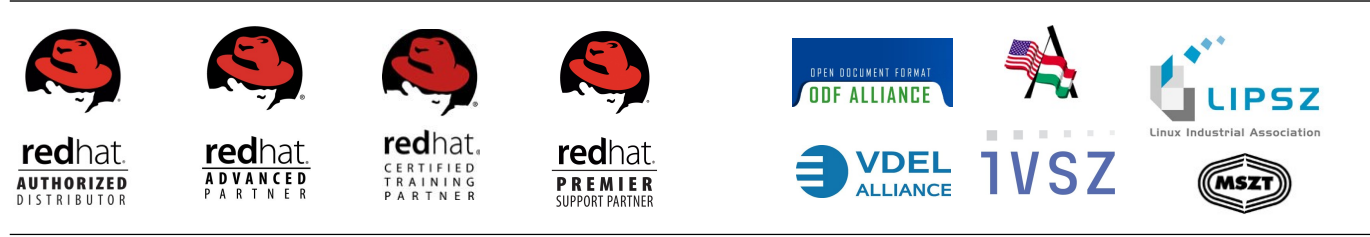

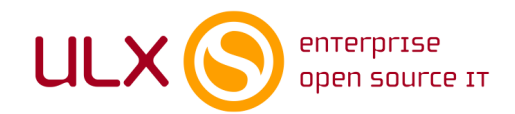

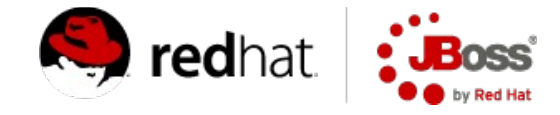

11. Kattintsunk a Test Connection gombra - amíg ez nem sikerül, addig valami nem jó az adatbáziskapcsolattal. Ekkor az előző lépéseket érdemes ellenőrizni.

12. Ha a teszt sikeres, akkor kattintsunk a Finish-re

További szükséges lépések:

- 1. A fókusz visszakerül a New Seam Project ablak Seam Facet oldalára
- 2. Itt definiálni kell egy Seam Runtime-t: kattintsunk az Add-ra
- 3. A Home folder mezőbe ezt írjuk be: /opt/jboss/jbdevstudio/jboss-eap-5.1/seam
- 4. Kattintsunk a Finish-re
- 5. A fókusz visszakerül a New Seam Project ablak Seam Facet oldalára
- 6. A Database Schema Name és Database Catalog Name üresen hagyandók.
- 7. Kattintsunk a Finish-re
- 8. Várjunk
- 9. A JBoss Developer Studio legenerálja a szükséges könyvtárstruktúrát és fájlokat

# Szerver futtatása

Szerver első futtatása előtt engedélyezni kell a jmx hozzáférést a megfelelő konfigurációs fájlban:

/opt/jboss/jbdevstudio/jboss-eap-5.1/jboss-as/server/default/conf/props/jmx-console-users.properties

Ezt nyissuk meg vi vagy gedit szövegszerkesztővel, vegyük ki a # jelet az admin=admin elől, majd mentés után lépjünk ki a szövegszerkesztőből.

Szerver első futtatásához a JBoss Developer Studioban a következő lépések szükségesek:

- 1. A főablakban kattintsunk alul a Servers gombra
- 2. Kattintsunk az indítani kívánt szerverre
- 3. Kattintsunk a Servers gomb mellett, zöld körben található fehér háromszögre
- 4. A Console fül aktiválódik
- 5. Várjuk meg, amíg minden elindul, figyeljük, hogy van-e Exception

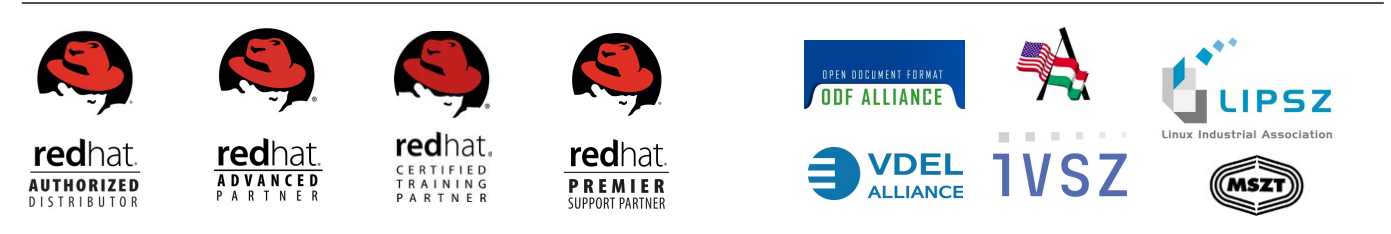

ULX Nyílt Forráskódú Tanácsadó és Disztribúciós Kft. • 1117 Budapest, Infopark sétány 1. • www.ulx.hu • tel: +36 (1) 450 09 21 • fax: +36 (1) 330 56 72